# conecta tu mundo

# ENLACES DE INTERNET CON TECNOLOGÍA DE ÚLTIMA GENERACIÓN

Guía técnica para configuración del servidor de correo entrante y saliente en cuentas de correo de clientes PuntoNet

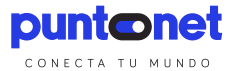

# Contenido

| Presentación                                          | 3  |
|-------------------------------------------------------|----|
| Configuración de correo en Android                    | 4  |
| Configuración de correo en Android (SMTP Autenticado) | 8  |
| Configuración de correo en BlackBerry                 | 12 |
| Configuración de correo en Windows Movil              | 16 |
| Configuración de Correo en MacOS                      | 20 |
| Configuración de Correo en Outlook                    | 23 |
| Configuración de correo en Thunderbird                | 28 |
| Configuración de correo en Outlook Express            | 34 |
| Configuración de correo en Windows Live Mail          | 41 |

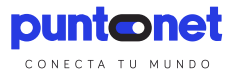

### Presentación

PuntoNet es una empresa que otorga servicios en el campo de las telecomunicaciones y continuamente está desarrollando nuevas soluciones de conectividad acorde a la demanda nacional.

Los avances tecnológicos y los cambios en el entorno del negocio generan la aparición de nuevos desarrollos y servicios integrados en línea como una tendencia global, así como centros de datos compartidos, accesibles, seguros y escalables a un costo accesible. Los servicios de correo electrónico se han vuelto indispensables y la disponibilidad de acceso y envío de correos debe ser continua.

Es por eso que dentro de esta perspectiva, Puntonet incorpora mejoras en su plataforma de correos y se requiere realizar cambios en las configuraciones de envió y recepción de los correos.

En el presente manual se han considerado la mayoría de dispositivos móviles y los software más comunes para la administración de correo electrónico.

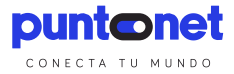

# Configuración de correo en Android

# Pasos Esenciales

- 1. Ingresar a configuración del teléfono y elegir correo
- 2. Ingresar los datos de la cuenta de correo y seleccionamos configuración manual

| Configurar Correo                                                                                                 |
|----------------------------------------------------------------------------------------------------|
| Seleccione una cuenta existente o añada<br>una nueva en unos sencillos pasos.<br>Seleccione la cuenta existente 💌 |
| Intr. det. ini. sesión<br>rarevalo@puntonet.ec                                                                    |
|                                                                                                    |
| Mostrar contraseña                                                                                                |
| CONFIGURACIÓN SIGUIENTE 🔊                                                                                         |

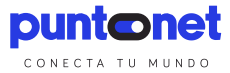

3. Elegimos el tipo de cuenta, POP3

| ÷ | Añadir cuenta de correo       |
|---|-------------------------------|
|   | . Out tine de quente?         |
| ſ | ¿Que tipo de cuenta?          |
|   | CUENTA IMAP                   |
|   | MICROSOFT EXCHANGE ACTIVESYNC |

4. Configurar el servidor de entrada

Dirección de correo: Ingresar la dirección de la cuenta de correo Nombre de Usuario: Usuario de la cuente de correo Contraseña Servidor POP3:

- Para el dominio <u>puntonet.ec</u> es <u>pop3.puntonet.ec</u>.
- Para el dominio gye.puntonet.ec es pop3.gye.puntonet.ec
- Para el dominio <u>cue.puntonet.ec</u> es <u>pop3.cue.puntonet.ec</u>
- Para el dominio <u>sto.puntonet.ec</u> es <u>pop3.sto.puntonet.ec</u>, esto para clientes antiguos
- Para clientes nuevos de Santo Domingo se usará <u>puntonet.ec</u> (<u>pop3.puntonet.ec</u>)
- Para dominios de clientes midominio.com es mail.midominio.com

Tipo de seguridad: Ninguna Puerto: 110 Siguiente

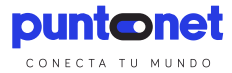

| ← Configuración del servidor entr |
|-----------------------------------|
| Nombre de usuario                 |
| rarevalo                          |
| Contraseña                        |
|                                   |
| Servidor POP3                     |
| pop3.puntonet.ec                  |
| Tipo de seguridad                 |
| Ninguna 🔻                         |
| Puerto                            |
| 110                               |
| Eliminar correo del servidor      |
| Nunca 🔻                           |
| SIGUIENTE 🔊                       |

5. Configurar servidor de salida

Servidor SMTP: smtp.puntonet.ec Tipo de seguridad: Ninguna Puerto: 25. Para correo autenticado puerto 26 Solicitud de inicio de sesión: Seleccionamos en el caso de que la cuenta de correo sea autenticada e ingresamos el nombre de usuario y contraseña autenticados Siguiente

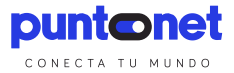

| ← Configuración del servidor salie | ← Opciones de cuenta            |
|------------------------------------|---------------------------------|
| Servidor SMTP                      | Programación de sincronización  |
| smtp.puntonet.ec                   | Cada 15 minutos 🔻               |
| Tipo de seguridad                  | Horario pico                    |
| Ninguna 🔻                          | Cada 15 minutos 🔻               |
| Puerto                             | Sincronizar Correo              |
| 25                                 | Notificarme cuando se reciba un |
| Solicitar inicio de sesión.        | correo                          |
|                                    |                                 |
|                                    |                                 |
|                                    |                                 |
|                                    |                                 |
| SIGUIENTE 🔊                        | SIGUIENTE 🔊                     |

6. Si se configuró correctamente la cuenta de correo, se nos mostrará la venta de opciones de cuenta y seguidamente ya podremos enviar y recibir correos.

| Configurar Correo                                                    |
|----------------------------------------------------------------------|
| Su cuenta está configurada y lista para<br>enviar y recibir correos. |
| Dar nombre a esta cuenta (opcional)<br>rarevalo@puntonet.ec          |
| (aparece en mensajes salientes)<br>rarevalo                          |
| REALIZADO                                                            |

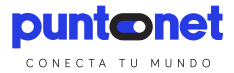

# Configuración de correo en Android (SMTP Autenticado)

# Pasos Esenciales

- 1. Ingresar a configuración del teléfono y elegir correo
- 2. Ingresar los datos de la cuenta de correo y seleccionamos configuración manual

| Configurar Correo                                                                                                 |
|----------------------------------------------------------------------------------------------------|
| Seleccione una cuenta existente o añada<br>una nueva en unos sencillos pasos.<br>Seleccione la cuenta existente 💌 |
| Intr. det. ini. sesión<br>rarevalo@puntonet.ec                                                                    |
|                                                                                                    |
| Mostrar contraseña                                                                                                |
| CONFIGURACIÓN SIGUIENTE <b>O</b>                                                                                  |

3. Elegimos el tipo de cuenta, POP3

| ÷ | Añadir cuenta de correo       |
|---|-------------------------------|
|   |                               |
|   | ¿Qué tipo de cuenta?          |
|   | CUENTA POP3                   |
|   | CUENTA IMAP                   |
| N | MICROSOFT EXCHANGE ACTIVESYNC |

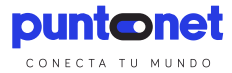

4. Configurar el servidor de entrada

Dirección de correo: Ingresar la dirección de la cuenta de correo Nombre de Usuario: Usuario de la cuente de correo Contraseña Servidor POP3:

- Para el dominio <u>puntonet.ec</u> es <u>pop3.puntonet.ec</u>.
- Para el dominio gye.puntonet.ec es pop3.gye.puntonet.ec
- Para el dominio <u>cue.puntonet.ec</u> es <u>pop3.cue.puntonet.ec</u>
- Para el dominio <u>sto.puntonet.ec</u> es <u>pop3.sto.puntonet.ec</u>, esto para clientes antiguos
- Para clientes nuevos de Santo Domingo se usará <u>puntonet.ec</u> (<u>pop3.puntonet.ec</u>)
- Para dominios de clientes midominio.com es mail.midominio.com

Tipo de seguridad: Ninguna Puerto: 110 Siguiente

#### Ej: Dominio puntonet

#### Ej: Dominio cliente

| ← Configuración del servidor entr | ← Configuración del servidor entr |
|-----------------------------------|-----------------------------------|
| Dirección de correo               | Dirección de correo               |
| rarevalo@puntonet.ec              | prueba@deyesos.com                |
| Nombre de usuario                 | Nombre de usuario                 |
| rarevalo                          | prueba                            |
| Contraseña                        | Contraseña                        |
|                                   | ······                            |
| Servidor POP3                     | Servidor POP3                     |
| pop3.puntonet.ec                  | mail.deyesos.com                  |
| Tipo de seguridad                 | Tipo de seguridad                 |
| Ninguna 👻                         | Ninguna 👻                         |
| Puerto                            | Puerto                            |
| 110                               | 110                               |
| SIGUIENTE 🔊                       | SIGUIENTE 🔊                       |

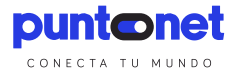

5. Configurar servidor de salida

Servidor SMTP: smtp.puntonet.ec Tipo de seguridad: Ninguna Puerto: 25. Para correo autenticado puerto 26 Solicitud de inicio de sesión: Seleccionamos en el caso de que la cuenta de correo sea autenticada e ingresamos el nombre de usuario y contraseña autenticados Siguiente

#### Ej: Dominio puntonet

#### Ej: Dominio cliente

| ← Configuración del servidor salie | ← Configuración del servidor salie |
|------------------------------------|------------------------------------|
| Servidor SMTP                      | Servidor SMTP                      |
| smtp.puntonet.ec                   | smtp.puntonet.ec                   |
| Tipo de seguridad                  | Tipo de seguridad                  |
| Ninguna 🔻                          | Ninguna 🔻                          |
| Puerto                             | Puerto                             |
| 25                                 | 26                                 |
| Solicitar inicio de sesión.        | Solicitar inicio de sesión.        |
|                                    | Nombre de usuario                  |
|                                    | XXXXXXXXXX                         |
|                                    | Contraseña                         |
|                                    |                                    |
| SIGUIENTE 🔊                        | SIGUIENTE 📎                        |

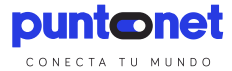

6. Si se configuró correctamente la cuenta de correo, se nos mostrará la venta de opciones de cuenta y seguidamente ya podremos enviar y recibir correos.

| ← Opciones de cuenta                                | Configurar Correo                                                 |  |
|-----------------------------------------------------|-------------------------------------------------------------------|--|
| Programación de sincronización<br>Cada 15 minutos 🔻 | Su cuenta está configurada y lista para enviar y recibir correos. |  |
| Horario pico<br>Cada 15 minutos 🔻                   | Dar nombre a esta cuenta (opcional)<br>rarevalo@puntonet.ec       |  |
| Sincronizar Correo                                  | (aparece en mensajes salientes)                                   |  |
| Notificarme cuando se reciba un correo              |                                                                   |  |
| SIGUIENTE 🕥                                         | REALIZADO                                                         |  |

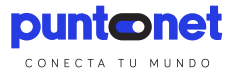

# Configuración de correo en BlackBerry

# Pasos Esenciales

1. Ingresar a configuración del teléfono y elegir configuraciones

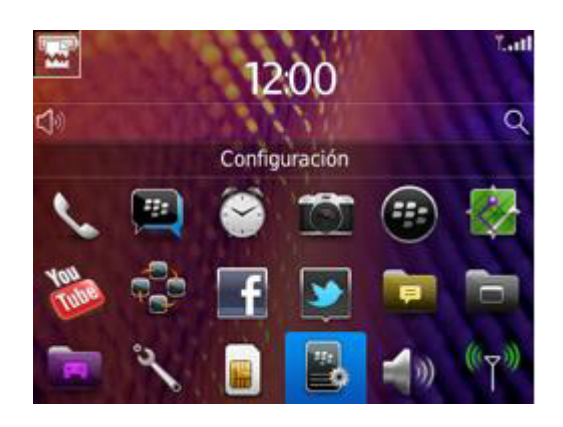

2. Elegimos la Opción Cuentas de Correo

| Config               | guraciór                | 1                         |                          |                       |
|----------------------|-------------------------|---------------------------|--------------------------|-----------------------|
| Seleccio             | ne la car<br>ar.        | acterísti                 | ca que d                 | lesea                 |
|                      | 177                     |                           | 0                        |                       |
| Cuentas de<br>correo | BlackBerry<br>Messenger | Mensajería<br>instantánea | Redes<br>sociales        | BlackBerry<br>Protect |
| () ( S               | 8                       | N                         |                          | -                     |
| Wi-Fi                | Bluetooth               | NFC                       | Cambio de<br>dispositivo | BlackBerry            |

4. Elegimos configurar otra cuenta de correo

|            | iel correo electrónico T |
|------------|--------------------------|
| Contraseña | a:                       |
| Mostrar c  | ontraseña                |
|            | Continuar                |

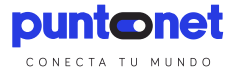

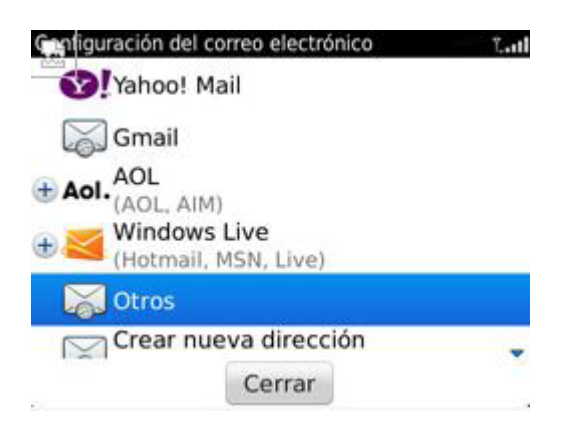

5. Colocamos los datos de la cuenta de correo y contraseña

| Configurar nueva cuenta                                                |                      |  |  |
|------------------------------------------------------------------------|----------------------|--|--|
| Nombre de Cuenta:                                                      |                      |  |  |
| Mail                                                                   |                      |  |  |
| Su nombre:                                                             |                      |  |  |
| Usuario                                                                |                      |  |  |
| Name that appears in the From field of email messages that<br>you send |                      |  |  |
| Dirección de                                                           | Dirección de Correo: |  |  |
| prueba@puntonet.ec                                                     |                      |  |  |
| Tipo de Cuenta:                                                        |                      |  |  |
|                                                                        |                      |  |  |
| Cancelar                                                               | Próximo >            |  |  |

6. Configurar el servidor de entrada

Dirección de correo: Ingresar la dirección de la cuenta de correo Nombre de Usuario: Usuario de la cuente de correo Contraseña Servidor POP3:

- Para el dominio <u>puntonet.ec</u> es <u>pop3.puntonet.ec</u>.
- Para el dominio gye.puntonet.ec es pop3.gye.puntonet.ec
- Para el dominio <u>cue.puntonet.ec</u> es <u>pop3.cue.puntonet.ec</u>
- Para el dominio <u>sto.puntonet.ec</u> es <u>pop3.sto.puntonet.ec</u>, esto para clientes antiguos
- Para clientes nuevos de Santo Domingo se usará <u>puntonet.ec</u> (<u>pop3.puntonet.ec</u>)
- Para dominios de clientes midominio.com es mail.midominio.com

Tipo de seguridad: Ninguna Puerto: 110 Siguiente

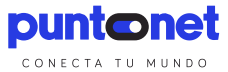

| Incoming mail server<br>POP3 server<br>pop3.puntonet.ec |            |           |   |
|---------------------------------------------------------|------------|-----------|---|
| Usar conexión segura:                                   |            |           |   |
| Puerto:<br>110                                          |            |           |   |
| Usuario:<br>usuario                                     |            |           |   |
| Contraseña:                                             |            |           |   |
| Cancelar                                                | < Anterior | Próximo > | Ĺ |

7. Configurar servidor de salida

Servidor SMTP: smtp.puntonet.ec

Tipo de seguridad: Ninguna

Puerto: 25. Para correo autenticado puerto 26

Solicitud de inicio de sesión: Seleccionamos en el caso de que la cuenta de correo sea autenticada e ingresamos el nombre de usuario y contraseña autenticados

Siguiente

| Servidor de Correo saliente<br>SMTP server:<br>smtp@puntonet.ec |            |           |         |
|-----------------------------------------------------------------|------------|-----------|---------|
| Usar conexión segura:                                           |            |           |         |
| Puerto:                                                         |            |           |         |
| 25                                                              |            |           |         |
| Autenticación: PLAIN                                            |            |           | PLAIN - |
| Usuario:                                                        |            |           |         |
| usuario                                                         |            |           |         |
| Contraseña:                                                     |            |           |         |
| *****                                                           |            |           |         |
| If blank, you will be prompted when connecting                  |            |           |         |
| Cancelar                                                        | < Anterior | Próximo > |         |

8. Si se configuró correctamente la cuenta de correo, se nos mostrará la venta de opciones de cuenta y seguidamente ya podremos enviar y recibir correos.

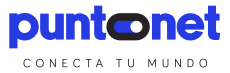

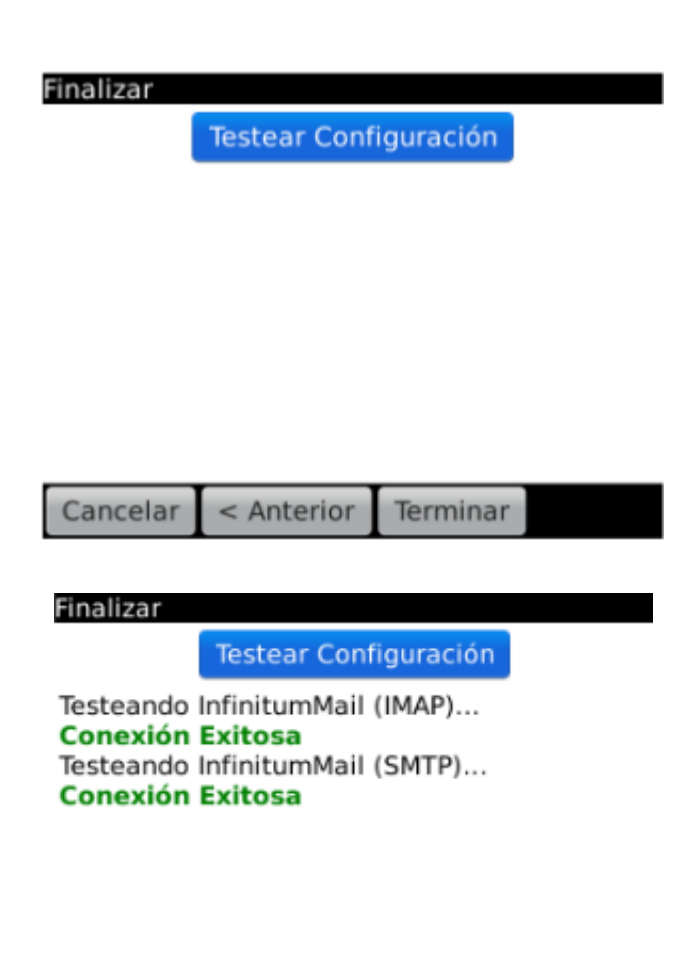

| Cancelar | < Anterior | Terminar |
|----------|------------|----------|
|----------|------------|----------|

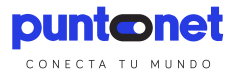

# Configuración de correo en Windows Movil

#### **Pasos Esenciales**

1. El primer paso en Inicio, desplácese a la izquierda hasta la lista de Aplicaciones y seleccione:

Configuración->Correo y cuentas->Agregar una cuenta->Otra cuenta,

2. Luego aparecerá una pantalla donde debe introducir la dirección de correo electrónico y su clave. Esta es la forma automática, si se realiza, estupendo. Caso contrario vera la siguiente pantalla:

| mjo@puntonet                                                                                                    | .ec                                                                                                    |
|----------------------------------------------------------------------------------------------------|----------------------------------------------------------------------------------------------------|
| Contraseña                                                                                                    |                                                                                                    |
| ••••••                                                                                                    | •                                                                                                    |
| No se encontró la<br>cuenta que has in<br>Asegúrate de que<br>electrónico sea co<br>pulsa en Reintenta<br>configuración de o<br>manualmente, pul | configuración de la<br>dicado.<br>la dirección de correo<br>rrecta y, a continuación,<br>ar. Si prefieres agregar la<br>esta cuenta<br>Isa en Avanzadas. |

3. Seleccione en avanzadas. A continuación observara dos opciones:Exchange ActiveSync y Correo Internet, que es la opción que debe seleccionar:

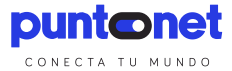

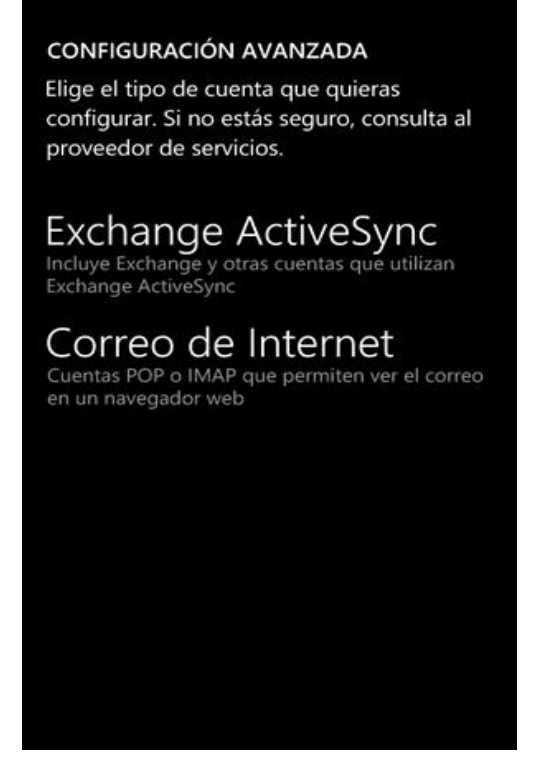

4. Rellene los siguientes campos:

Nombre de cuenta: Nombre con el que identificaremos el correo en el Móvil.

Su nombre: Nombre que aparece al enviar los correos desde el teléfono.

Configuración Servidor de correo entrante:

Para el dominio <u>puntonet.ec</u> es <u>pop3.puntonet.ec</u>. Para el dominio <u>gye.puntonet.ec</u> es <u>pop3.gye.puntonet.ec</u> Para el dominio <u>cue.puntonet.ec</u> es <u>pop3.cue.puntonet.ec</u> Para el dominio <u>sto.puntonet.ec</u> es <u>pop3.sto.puntonet.ec</u>, esto para clientes antiguos Para clientes nuevos de Santo Domingo se usará <u>puntonet.ec</u> (<u>pop3.puntonet.ec</u>) Para dominios de clientes <u>midominio.com</u> es <u>mail.midominio.com</u> Se mantiene el puerto de POP 110/TCP

Tipo de cuenta: POP3 Nombre de usuario: la dirección de correo electrónico completa. Contraseña: contraseña del correo.

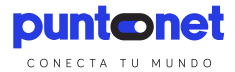

| CORREO DE INTERNET                                | CORREO DE INTERNET                                                  |
|---------------------------------------------------|---------------------------------------------------------------------|
| Nombre de cuenta                                  |                                                                     |
| Información                                       |                                                                     |
| Tu nombre                                         | Contraseña                                                          |
| INFORMACION PUNTONET                              |                                                                     |
| Enviaremos tus mensajes utilizando este<br>nombre | Servidor de correo saliente (SMTP)                                  |
| Servidor de correo entrante                       | sincp.punconec.ec                                                   |
| pop3.puntonet.ec                                  |                                                                     |
| Tipo de cuenta                                    | <ul> <li>El servidor saliente requiere<br/>autenticación</li> </ul> |
| POP3                                              | Usar el mismo nombre de usuario y                                   |
| Nombre de usuario                                 |                                                                     |
| info@puntonet.ec                                  | configuración avanzada                                              |
|                                                   |                                                                     |
| iniciar sesión                                    | iniciar sesión                                                      |

Configuración de correo electrónico saliente (SMTP):

El servidor SMTP de Puntonet a nivel nacional es <u>smtp.puntonet.ec</u> puerto 25/TCP.

Para los usuarios con SMTP autenticado se mantiene el nombre<u>smtp.puntonet.ec</u> y el puerto 26/TCP.

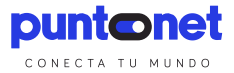

5. Pulsa en Configuración avanzada y comprueba queRequerir SSLpara el correo entrantey Requerir SSL para el correo saliente estén desmarcadas.

| CORREO DE INTERNET                                                 |  |
|--------------------------------------------------------------------|--|
| El servidor saliente requiere autenticación                        |  |
| Usar el mismo nombre de usuario y<br>contraseña para enviar correo |  |
| Requerir SSL para correo entrante                                  |  |
| Requerir SSL para correo saliente                                  |  |
| Descargar contenido nuevo                                          |  |
| cada hora                                                          |  |
| Descargar correo electrónico de                                    |  |
| los últimos 7 días                                                 |  |
| iniciar sesión                                                     |  |

6.Para finalizar haga clic enlniciar sesión.

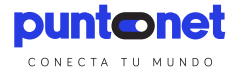

# Configuración de Correo en MacOS

#### Pasos Esenciales

1. Configurar el servidor de entrada

Para el dominio <u>puntonet.ec</u> es <u>pop3.puntonet.ec</u>. Para el dominio <u>gye.puntonet.ec</u> es <u>pop3.gye.puntonet.ec</u> Para el dominio <u>cue.puntonet.ec</u> es <u>pop3.cue.puntonet.ec</u> Para el dominio <u>sto.puntonet.ec</u> es <u>pop3.sto.puntonet.ec</u>, esto para clientes antiguos Para clientes nuevos de Santo Domingo se usará <u>puntonet.ec</u> (<u>pop3.puntonet.ec</u>) Para dominios de clientes <u>midominio.com</u> es <u>mail.midominio.com</u> Se mantiene el puerto de POP 110/TCP

2. Configurar servidor de salida

El servidor SMTP de Puntonet a nivel nacional es <u>smtp.puntonet.ec</u> puerto 25/TCP Para los usuarios con SMTP autenticado se mantiene el nombre <u>smtp.puntonet.ecy</u> el puerto 26/TCP

#### Configuración

1. Iniciamos MAIL desde su icono en el Dock o entrando en "Finder", "Aplicaciones" y "Mail".

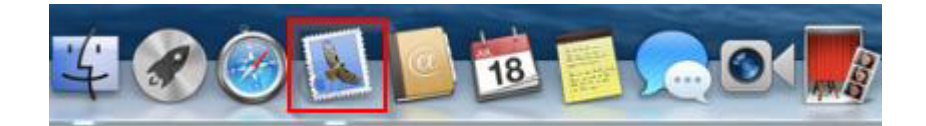

- 2. En la siguiente ventana ingresamos los Datos principales de la cuenta:
  - a. Nombre: nombre que le aparecerá a la persona que reciba el correo.
  - b. Dirección de correo: dirección de correo de la cuenta que queremos configurar.
  - c. Contraseña: indicamos la contraseña de su cuenta de correo.

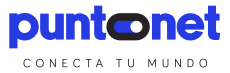

| Añadir una cuenta de Mail                           |  |  |
|-----------------------------------------------------|--|--|
| Para comenzar, introduzca la siguiente información: |  |  |
| Nombre: Puntonet                                    |  |  |
| Dirección de correo: wfmorales@puntonet.ec          |  |  |
| Contraseña:                                         |  |  |
|                                                     |  |  |
| Cancelar                                            |  |  |

- d. Pulsamos en "Siguiente" para continuar.
- 3. En la siguiente Ventana, seleccionamos el tipo de Cuenta y los datos del Servidor de Entrada.
  - a. Tipo de Cuenta: elegir POP
  - b. Servidor de correo: digitar la dirección del servidor entrante "pop3.puntonet.ec"
  - c. Nombre de usuario: digitar el nombre de usuario asignado para la cuenta
  - d. Contraseña: digitar la contraseña del usuario asignado
  - e. Clic en siguiente para continuar.

| Información del servidor de correo entrante |  |  |
|---------------------------------------------|--|--|
| Tipo de cuenta: IMAP POP                    |  |  |
| Nombre de usuario: wfmorales                |  |  |
| Contraseña: ••••••                          |  |  |
|                                             |  |  |
| Cancelar Atrás Siguiente                    |  |  |

- 4. En la siguiente Ventana, seleccionamos el tipo de Cuenta y los datos del Servidor de Salida.
  - a. Servidor SMTP: digitar la dirección del servidor Saliente "smtp.puntonet.ec"
  - b. Nombre de usuario: digitar el nombre de usuario asignado para la cuenta
  - c. Contraseña: digitar la contraseña del usuario asignado
  - d. Clic en Crear para continuar.

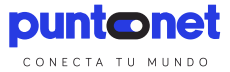

| Información del servidor de correo saliente |                  |  |
|---------------------------------------------|------------------|--|
| Servidor SMTP:                              | smtp.puntonet.ec |  |
| Nombre de usuario:                          | wfmorales        |  |
| Contraseña:                                 | ·····            |  |
|                                             |                  |  |
| Cancelar                                    | Atrás Crear      |  |

- 5. En la siguiente Ventana, ingresaremos la información del Servidor de Salida
  - a. Puerto: digitar el número de puerto del Servidor de salida "25"
    - b. Autentificación: elegir "Ninguno"
    - c. Clic en Crear para continuar y finalizar.

| Información del servidor de correo saliente |             |  |
|---------------------------------------------|-------------|--|
| Puerto:                                     | 25 Usar SSL |  |
|                                             |             |  |
| Cancelar                                    | Atrás Crear |  |

6. Una vez finalizada la configuración, nos mostrará la ventanainicial del Mail donde visualizaremos los correos.

| 00                                                                                       |                                            |                                   | Entrada (81 | mensajes, 79                                            | no leídos)                                |                                                |                          |                                          |       |
|------------------------------------------------------------------------------------------|--------------------------------------------|-----------------------------------|-------------|---------------------------------------------------------|-------------------------------------------|------------------------------------------------|--------------------------|------------------------------------------|-------|
|                                                                                          | 1                                          | -                                 | *           | ~                                                       | <b></b>                                   | - 4                                            | Q                        |                                          |       |
| Recibir Mensaje nuevo                                                                    | Eliminar                                   | No deseado                        | Responder   | Resp. a todos                                           | Reenviar                                  | Indicador                                      |                          | Buscar                                   |       |
| E Mostrar Entrada (79                                                                    | Enviado                                    |                                   |             |                                                         |                                           |                                                |                          |                                          |       |
| Irdenar por fecha *                                                                      |                                            |                                   |             |                                                         |                                           |                                                | _                        |                                          | _     |
| Paul Ramón & R<br>MEDIOS 100% SCI CARTE<br>ESTIMADA ENVÍO LOS M<br>100% SCI CARTERA ACTI | ERA ACTIVA<br>MEDIOS SOLIC<br>VA EXCEPTO P | 14/07/1<br>ITADOS AL<br>PRODUBANC | 6 Ni        | atplus_Requerin<br>:: galopez@punt<br>equerimientos Cli | nientos@pu<br>onet.ec, so<br>ente Puntone | ntonet.ec<br>porteuio@punto<br>at Helpdesk Sop | net.ec<br>orte de Sister | 13 de julio de 2016 1<br>mas - (10136) - | 10:26 |
| <netplus_requerimient<br>Requerimientos Cliente Pu</netplus_requerimient<br>             | tos@puntone<br>ntonet Helpdesi             | t.ec> 14/07/1<br>k Soporte de     | 6 PI        | an:Ingreso Ticket                                       | s Soporte de                              | Sistemas Interr                                | 10                       |                                          |       |
| Cliente:PUNTO NET EMPL<br>10136Direccion:Av. Amazo                                       | EADOSCodigo                                | : 41<br>airaTelof                 | )<br>1      | s siquientes d                                          | latos fuero                               | n registrados                                  | ăi                       |                                          |       |

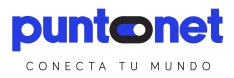

# Configuración de Correo en Outlook

#### **Pasos Esenciales**

1. Configurar el servidor de entrada

Para el dominio <u>puntonet.ec</u> es <u>pop3.puntonet.ec</u>. Para el dominio <u>gye.puntonet.ec</u> es <u>pop3.gye.puntonet.ec</u> Para el dominio <u>cue.puntonet.ec</u> es <u>pop3.cue.puntonet.ec</u> Para el dominio <u>sto.puntonet.ec</u> es <u>pop3.sto.puntonet.ec</u>, esto para clientes antiguos Para clientes nuevos de Santo Domingo se usará <u>puntonet.ec</u> (<u>pop3.puntonet.ec</u>) Para dominios de clientes <u>midominio.com</u> es <u>mail.midominio.com</u> Se mantiene el puerto de POP 110/TCP

2. Configurar servidor de salida

El servidor SMTP de Puntonet a nivel nacional es <u>smtp.puntonet.ec</u> puerto 25/TCP Para los usuarios con SMTP autenticado se mantiene el nombre <u>smtp.puntonet.ec</u>y el puerto 26/TCP

#### Configuración

 Abrimos el programa. En el menú seleccionamos "Archivo", luego la opción "Información", después la opción "Configuración de la cuenta" y para finalizar damos clic en "Agregue o quite cuentas".

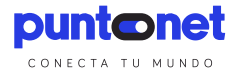

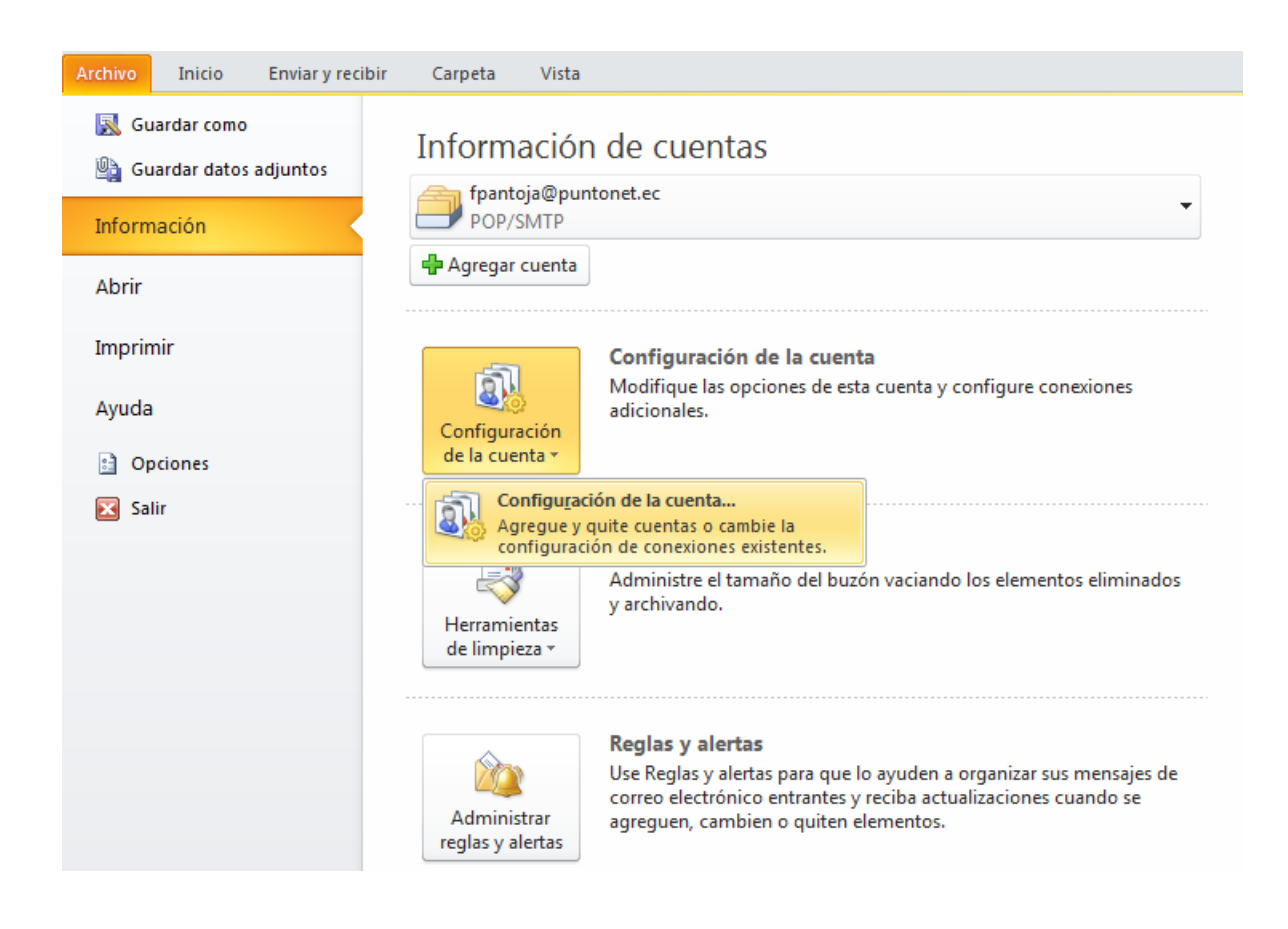

2. En la siguiente ventana seleccionamos la opción "Nuevo" para comenzar la configuración de la nueva cuenta de correo.

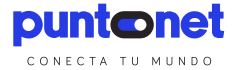

| Cuentas de cor<br>Puede agrega | reo electrónico<br>r o quitar una cuent | a. Puede selecc | cionar una cuenta y car | mbiar su configuración. |                     |
|--------------------------------|-----------------------------------------|-----------------|-------------------------|-------------------------|---------------------|
| orreo electrónico              | Archivos de datos                       | Fuentes RSS     | Listas de SharePoint    | Calendarios de Interne  | t Calendarios publi |
| 🗟 Nuevo 🎘                      | Reparar 督 Ca                            | ambiar 📀 E      | Establecer como prede   | terminado 🗙 Quitar      | + +                 |
| Nombre                         |                                         |                 | Tipo                    |                         |                     |
|                                |                                         |                 |                         |                         |                     |
| i cuenta selección             | ada entrega los nue                     | vos mensajes e  | n esta ubicación:       |                         |                     |

3. En la siguiente ventana seleccionamos la opción "Configurar manualmente las opciones del servidor o tipos de servidores adicionales" y presionamos el botón "Siguiente"

| Cuenta de correo electrónico     |                                                                            |  |
|----------------------------------|----------------------------------------------------------------------------|--|
| Su nombre;                       | Fiemplo: Volanda Sánchez                                                   |  |
| Dirección de correo electrónico; | Eiemplo: volanda@contoso.com                                               |  |
| Contraseña:                      |                                                                            |  |
| Repita la contraseña:            | Escriba la contraseña proporcionada por su proveedor de acceso a Internet. |  |
| Mansziaríz da tavto (SMC)        |                                                                            |  |
| riensajena de texto (SPIS)       |                                                                            |  |

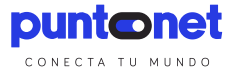

4. En la siguiente ventana seleccionamos la opción "Correo electrónico de internet" y presionamos el botón "Siguiente"

| Agregar nueva cuenta                                                                                                    |                            |
|----------------------------------------------------------------------------------------------------|----------------------------|
| Elegir servicio                                                                                                    | ×.                         |
| Correo electrónico de Internet<br>Conectar con el servidor POP o IMAP para enviar y recibir mensajes de correo electrónico.            |                            |
| Microsoft Exchange o servicio compatible<br>Conectarse y tener acceso a mensajes de correo electrónico, calendario, contactos, faxes y | mensajes de correo de voz. |
| Mensajería de texto (SMS)<br>Conectar con un servicio de mensajería móvil.                                                             |                            |

5. A continuación llenamos los datos solicitado (recuadro en rojo)

| Información sobre el usuario                                    |                      | Configuración de la cuenta de prueba                                     |
|-----------------------------------------------------------------|----------------------|--------------------------------------------------------------------------|
| Su nombre:                                                      | Franklin Pantoja     | Después de rellenar la información de esta pantalla, le                  |
| Dirección de correo electrónico:                                | fpantoja@puntonet.ec | botón. (Requiere conexión de red.)                                       |
| Información del servidor                                        |                      |                                                                          |
| Tipo de cuenta                                                  | POP3                 | Propar configuración de la cuenta                                        |
| Servidor de correo entrante:                                    | pop3.puntonet.ec     | Probar configuración de la cuenta haciendo clic en<br>el botón Siguiente |
| Servidor de correo saliente (SMTP):                             | smtp.puntonet.ec     | Entregar nuevos mensajes a:                                              |
| Información de inicio de sesión                                 |                      | Nuevo archivo de datos de Outlook                                        |
| Nombre de usuario:                                              | fpantoja             | Archivo de datos de Outlook existente                                    |
| Contraseña:                                                     | *******              | Examinar                                                                 |
| Record                                                          | ar contraseña        |                                                                          |
| Requerir inicio de sesión utilizando<br>contraseña segura (SPA) | o Autenticación de   | Más configuraciones                                                      |

Servidor de correo entrante:

Para dominios de clientes <u>midominio.com</u> es <u>mail.midominio.com</u> Mantenemos el puerto 110 Servidor de correo saliente:

> Para dominios de clientes <u>midominio.com</u> es <u>mail.midominio.com</u> Mantenemos el puerto 25

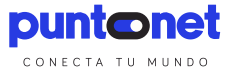

6. Para finalizar damos clic en "Siguiente", el programa realizara pruebas de envío y recepción.

| Configuración de la cuenta de prueba                                                                        |                                    |                   |
|----------------------------------------------------------------------------------------------------|------------------------------------|-------------------|
| Pruebas completadas correctamente. Haga dic en Cerr                                                         | ar para continuar.                 | Detener<br>Cerrar |
| Tareas<br>✓ Iniciar sesión en el servidor de correo entran<br>✓ Enviar mensaje de correo electrónico de pru | Estado<br>Completado<br>Completado |                   |

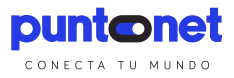

# Configuración de correo en Thunderbird

#### **Pasos Esenciales**

1. Configurar el servidor de entrada

Para el dominio <u>puntonet.ec</u> es <u>pop3.puntonet.ec</u>. Para el dominio <u>gye.puntonet.ec</u> es <u>pop3.gye.puntonet.ec</u> Para el dominio <u>cue.puntonet.ec</u> es <u>pop3.cue.puntonet.ec</u> Para el dominio <u>sto.puntonet.ec</u> es <u>pop3.sto.puntonet.ec</u>, esto para clientes antiguos Para clientes nuevos de Santo Domingo se usará <u>puntonet.ec</u> (<u>pop3.puntonet.ec</u>) Para dominios de clientes <u>midominio.com</u> es <u>mail.midominio.com</u> Se mantiene el puerto de POP 110/TCP

2. Configurar servidor de salida

El servidor SMTP de Puntonet a nivel nacional es <u>smtp.puntonet.ec</u> puerto 25/TCP Para los usuarios con SMTP autenticado se mantiene el nombre <u>smtp.puntonet.ec</u>y el puerto 26/TCP

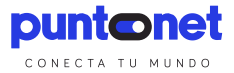

#### Configuración

1. Abrimos el programa. En el menú seleccionamos "Herramientas", luego la opción "Configuración de Cuenta".

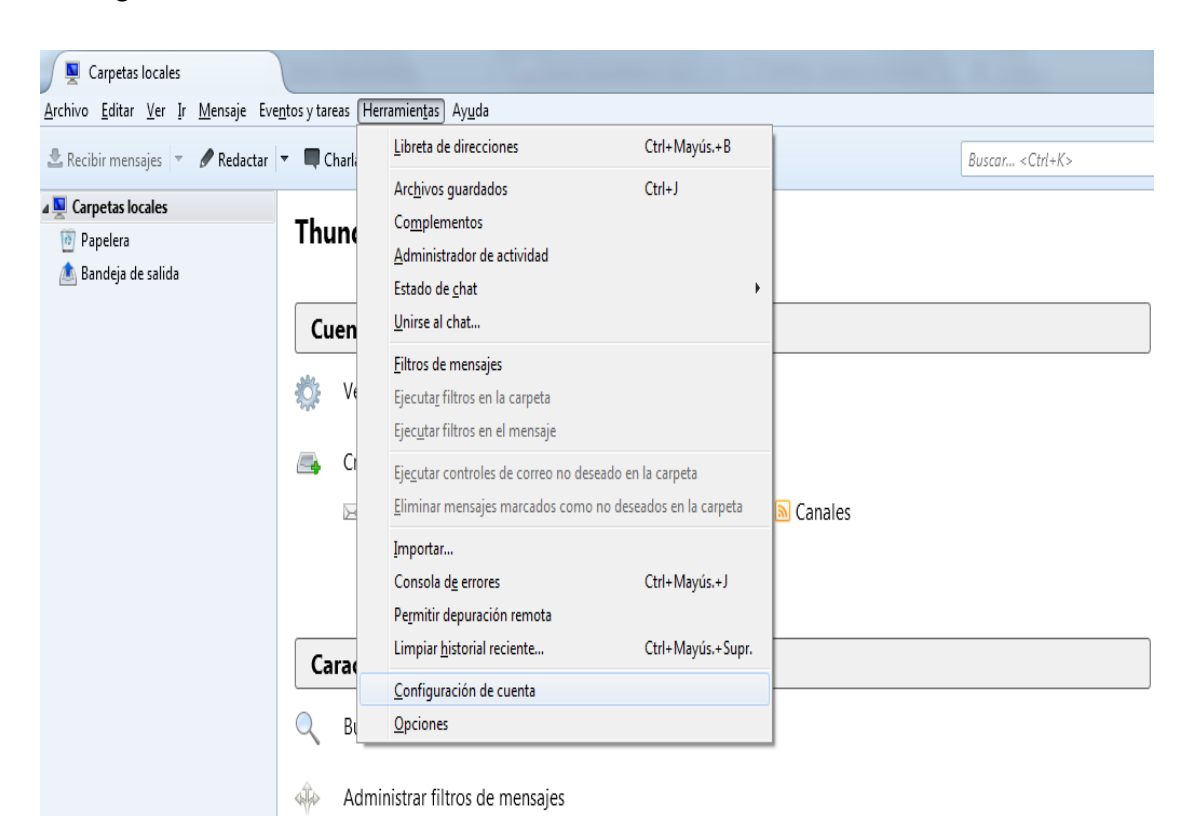

 En la siguiente ventana seleccionamos la opción "Operaciones sobre la cuenta" y luego "Añadir cuenta de correo" para comenzar la configuración de la nueva cuenta de correo.

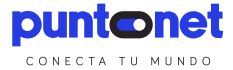

|                                                                    | Configuración de cuenta                                                                                                    |
|--------------------------------------------------------------------|----------------------------------------------------------------------------------------------------|
| Correo no deseado<br>Espacio en disco<br>Servidor de salida (SMTP) | La siguiente cuenta es especial. No tiene identidades asociadas con ella.<br>Nombre de la cuenta: Carpetas locales<br>Almacenamiento de mensajes<br>yaciar papelera al salir<br>Ţipo de almacenamiento de mensajes: Un archivo grande (mbox)<br>Directorio local:<br>C:\Users\drobayo\AppData\Roaming\Thunderbird\Profiles\bv3ejb1j.default' Examinar |
| <u>A</u> ñadir cuenta de correo                                    |                                                                                                    |
| Anadir <u>c</u> uenta de chat<br>Añadir cuenta de canales          | web                                                                                                    |
|                                                                    | -                                                                                                    |
| Añadir otra <u>c</u> uenta                                         |                                                                                                    |

3. En la siguiente ventana ingresamos los datos solicitados (nombre, correo y contraseña) y presionamos el botón "Continuar"

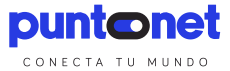

| Configuración de cuenta de                                                 | correo                              |                                              | x |
|----------------------------------------------------------------------------|-------------------------------------|----------------------------------------------|---|
| <u>S</u> u nombre:<br><u>D</u> irección de correo:<br>Contr <u>a</u> seña: | David Robayo<br>drobayo@puntonet.ec | Su nombre, tal y como se muestra a los demás |   |
| -                                                                          | <u>R</u> ecordar contraseña         |                                              |   |
|                                                                            |                                     |                                              |   |
|                                                                            |                                     |                                              |   |
|                                                                            |                                     |                                              |   |
|                                                                            |                                     |                                              |   |
| Ob <u>t</u> ener una nueva o                                               | uenta                               | Continuar Cancela                            | r |

4. En la siguiente ventana seleccionamos el tipo de cuentay damos clic en el botón "Configuración manual"

| Configuración de cuenta de                                                 | correo                                                | ×                                                 |
|----------------------------------------------------------------------------|-------------------------------------------------------|---------------------------------------------------|
| <u>S</u> u nombre:<br><u>D</u> irección de correo:<br>Contr <u>a</u> seña: | David Robayo<br>drobayo@puntonet.ec                   | Su nombre, tal y como se muestra a los demás      |
|                                                                            | Recordar contraseña                                   |                                                   |
| Configuración encon                                                        | trada intentando nombres h<br>remotas) 💿 POP3 (conser | abituales de servidor<br>var correo en su equipo) |
| Entrante:                                                                  | IMAP, imap.puntonet.ec,                               | Sin cifrado                                       |
| Saliente:                                                                  | SMTP, smtp.puntonet.ec,                               | Sin cifrado                                       |
| Nombre de usuario:                                                         | drobayo                                               |                                                   |
| Ob <u>t</u> ener una nueva (                                               | cuenta Config. <u>m</u> anual                         | Hecho Cancelar                                    |

5. A continuación ingresamos las direcciones de servidor entrante y salientey los puertos para cada uno y damos clic en "Hecho"

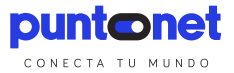

| Dirección de correo:                         | drobayo@pi    | untonet.ec                                                             | il y como se mues          | stra a los demas                       |                                                                                     |
|----------------------------------------------|---------------|------------------------------------------------------------------------|----------------------------|----------------------------------------|-------------------------------------------------------------------------------------|
| –<br>Contr <u>a</u> seña:                    | •••••         |                                                                        |                            |                                        |                                                                                     |
|                                              | Recordar      | r contraseña                                                           |                            |                                        |                                                                                     |
|                                              |               | ······································                                 |                            |                                        |                                                                                     |
| se na encontrado la s                        | iguiente conn | iguración sondeando el servido                                         | rsuministrado              |                                        |                                                                                     |
|                                              |               |                                                                        |                            |                                        |                                                                                     |
|                                              |               |                                                                        |                            |                                        |                                                                                     |
|                                              |               | Nombre del servidor                                                    | Puerto                     | SSL                                    | Identificación                                                                      |
| Entrante:                                    | POP3 -        | Nombre del servidor<br>pop3.puntonet.ec                                | Puerto<br>110 <del>-</del> | SSL Ninguno                            | Identificación<br>▼ Contraseña normal ▼                                             |
| Entrante:<br>Saliente:                       | POP3 •        | Nombre del servidor<br>pop3.puntonet.ec<br>smtp.puntonet.ec            | Puerto<br>110 •<br>25 •    | SSL<br>Ninguno<br>Ninguno              | Identificación       Identificación       Contraseña normal       Kerberos / GSSAPI |
| Entrante:<br>Saliente:<br>Nombre de usuario: | POP3          | Nombre del servidor<br>pop3.puntonet.ec<br>smtp.puntonet.ec<br>drobayo | Puerto<br>110 •<br>25 •    | SSL<br>Ninguno<br>Ninguno<br>Saliente: | Identificación          Contraseña normal         Kerberos / GSSAPI         drobayo |

Servidor de correo entrante:

Para dominios de clientes <u>midominio.com</u> es <u>mail.midominio.com</u> Mantenemos el puerto 110

Servidor de correo saliente:

Para dominios de clientes <u>midominio.com</u> es <u>mail.midominio.com</u> Mantenemos el puerto 25

6. Para finalizar seleccionamos "Entiendo los riegos",luego clic en "Hecho", y podemos trabajar con nuestro correo sin problemas.

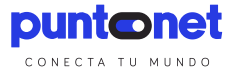

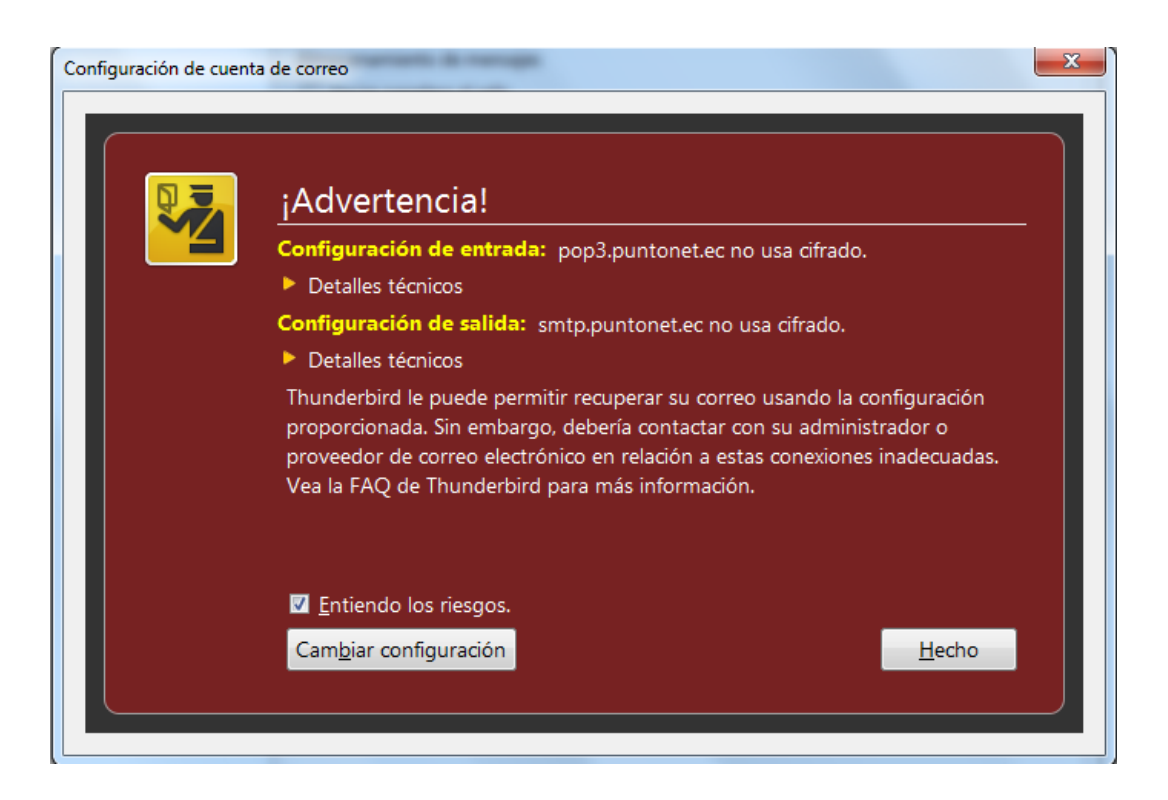

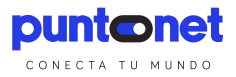

# Configuración de correo en Outlook Express

#### **Pasos Esenciales**

1. Configurar el servidor de entrada

Para el dominio <u>puntonet.ec</u> es <u>pop3.puntonet.ec</u>.

Para el dominio <u>gye.puntonet.ec</u> es <u>pop3.gye.puntonet.ec</u>

Para el dominio <u>cue.puntonet.ec</u> es <u>pop3.cue.puntonet.ec</u>

Para el dominio <u>sto.puntonet.ec</u> es <u>pop3.sto.puntonet.ec</u>, esto para clientes antiguos

Para clientes nuevos de Santo Domingo se usará <u>puntonet.ec</u> (<u>pop3.puntonet.ec</u>)

Para dominios de clientes midominio.com es mail.midominio.com

Se mantiene el puerto de POP 110/TCP

2. Configurar servidor de salida

El servidor SMTP de Puntonet a nivel nacional es <u>smtp.puntonet.ec</u> puerto 25/TCP

Para los usuarios con SMTP autenticado se mantiene el nombre <u>smtp.puntonet.ec</u> y el puerto 26/TCP

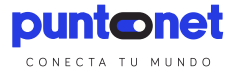

# Configuración

Si es la primera vez que inicia el programa le aparecerá un asistente para configurar la

cuenta. Si ya tiene configurada una cuenta que desea modificar o no desea utilizar el

| sistente para la conexión a                                    | Internet                                                                        | E       |
|----------------------------------------------------------------|---------------------------------------------------------------------------------|---------|
| Su nombre                                                      |                                                                                 | ×       |
| Al enviar correo electrónico,<br>saliente. Escriba su nombre t | su nombre aparecerá en el campo De del mensaje<br>al y como desea que aparezca. |         |
| N <u>o</u> mbre para mostrar:                                  | Nombre Apellidos                                                                |         |
|                                                                | Por ejemplo: Jorge López                                                        |         |
|                                                                |                                                                                 |         |
|                                                                |                                                                                 |         |
|                                                                |                                                                                 |         |
|                                                                |                                                                                 |         |
|                                                                |                                                                                 |         |
|                                                                | < <u>A</u> trás Siguiente >                                                     | ancelar |

asistente vaya al Paso 6.- Cuentas.

| Asistente para la conexión a Interne                           | t                                              |        |
|----------------------------------------------------------------|------------------------------------------------|--------|
| Dirección de correo electrónico de l                           | nternet                                        | ž      |
| La dirección de correo electrónico es la<br>enviarle mensajes. | a dirección que otras personas utilizarán para |        |
| Dirección de correo electrónico:                               | micuenta@dominio.com                           |        |
|                                                                | Por ejemplo: alguien@microsoft.com             |        |
|                                                                |                                                |        |
|                                                                |                                                |        |
|                                                                |                                                |        |
|                                                                |                                                |        |
|                                                                |                                                |        |
|                                                                | < <u>A</u> trás Siguiențe > Ca                 | ncelar |

Paso 1.- Su nombre. Especifique el nombre que se mostrará en los correos que se envíen.

Paso 2.- Dirección de correo electrónico de internet. Especifique la dirección de correo

electrónico que le ha sido asignada y pulse "Siguiente >".

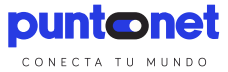

| Asistente para la conexión a Internet                | X        |
|------------------------------------------------------|----------|
| Nombre del servidor de correo electrónico            | × C      |
| Mi sergidor de correo entrante es POP3 V             |          |
| pop3 puptopat er                                     |          |
| popolpantonet.et                                     |          |
| El servidor SMTP se utiliza para el correo saliente. |          |
| Servidor de correo saliente (SM <u>T</u> P):         |          |
| smtp.puntonet.ec                                     |          |
|                                                      |          |
|                                                      |          |
|                                                      |          |
| < <u>A</u> trás Siguiențe >                          | Cancelar |

Paso 3.- Servidor de correo electrónico. Seleccione POP3 como tipo de servidor de correo entrante. Como servidor de correo entrante (POP3) debe especificar pop3.puntonet.ec. Como servidor de correo saliente especifique smtp.puntonet.ec.Pulse "Siguiente>".

| nicio de sesion del c                                                       | orreo de Internet                                                                                                    | Ť.                   |
|-----------------------------------------------------------------------------|----------------------------------------------------------------------------------------------------|----------------------|
| Escriba el nombre de<br>le ha proporcionado.                                | la cuenta y la contraseña que su proveedor de servici                                                                                                    | os Internet          |
| Nombre de cuenta:                                                           | micuenta                                                                                                    |                      |
|                                                                             |                                                                                                    |                      |
| C <u>o</u> ntraseña:                                                        | •••••                                                                                                    |                      |
|                                                                             | <u>Recordar contraseña</u>                                                                                                    |                      |
| Si su proveedor de serv<br>(SPA) para tener acces<br>sesión usando autentic | ricios Internet requiere autenticación de contraseña se<br>o a su cuenta de correo, active la casilla de verificació<br>ación de contraseña segura (SPA)". | gura<br>in ''Iniciar |
| Iniciar s <u>e</u> sión usand                                               | o autenticación de contraseña segura (SPA)                                                                                                    |                      |
|                                                                             |                                                                                                    |                      |

Paso 4.- Inicio de sesión. Rellene el nombre de cuenta (usuario) y la contraseña con los datos especificados. El nombre de usuario generalmente es lo que vaya delante de @midominio.com en

la dirección asignada. NO marque la opción iniciar sesion usando autenticación de contraseña segura (SPA). Pulse "Siguiente >".

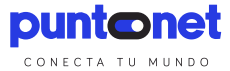

| Asistente para la conexión a Internet                                                                                                    |          |
|----------------------------------------------------------------------------------------------------|----------|
|                                                                                                    | ×        |
| Escribió correctamente toda la información necesaria para configurar la cuenta.<br>Si desea guardar la configuración, haga clic en Finalizar. |          |
|                                                                                                    |          |
|                                                                                                    |          |
|                                                                                                    |          |
|                                                                                                    |          |
|                                                                                                    |          |
| < <u>A</u> trás Finalizar                                                                                                    | Cancelar |

Paso 5.- Pulse Finalizar. Realice los siguientes pasos para modificar la configuración de

la cuenta para poder enviar mensajes de correo electrónico.

| Outlook Express                     |                                                                 |
|-------------------------------------|-----------------------------------------------------------------|
| Archivo Edición Ver                 | Herramientas Mensaje Ayuda                                      |
|                                     | Enviar y recibir                                                |
| Crear correo Envia                  | Sincronizar todos                                               |
|                                     | Sincronizar carpeta                                             |
| Soutlook Expres                     | Marcar para trabajar sin conexión                               |
| Carpetas                            | Libreta de direcciones Ctrl+Mayús+B                             |
| Outlook Express                     | Agregar remitente a Libreta de direcciones                      |
| Carpetas locales     Bandeja de enl | Reglas de mensaje                                               |
| - C Bandeia de salida               | Windows Messenger                                               |
| 💮 Elementos enviac                  | Mi estado de conexión 🕨                                         |
| 🍞 Elementos elimina                 | Cuentas                                                         |
| - 🖘 Borrador                        | Opciones                                                        |
|                                     | Crear un <u>nuevo mensaie de correo electrónico</u> Leer correo |
|                                     | Grupos de noticias                                              |

Paso 6.- Cuentas. En el menú de la parte de arriba, haga clic en herramientas y luego en

Cuentas.

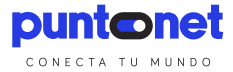

| Cuentas de Inte | rnet           |                    | ? 🛛                                     |
|-----------------|----------------|--------------------|-----------------------------------------|
| Todo Correo     | Noticias Servi | cio de directorio  | <u>A</u> gregar ▶                       |
| Cuenta          | Tipo           | Conexión           | Quitar                                  |
| micuenta 🤗      | Correo (prede  | et Cualquiera disp | Propiedades                             |
|                 |                |                    | Esta <u>b</u> lecer como predeterminada |
|                 |                |                    | Importar                                |
|                 |                |                    | Exportar                                |
|                 |                |                    | E <u>s</u> tablecer orden               |
|                 |                |                    | Cerrar                                  |

Paso 7.- Cuentas de internet. Si desea crear una nueva cuenta pulse el botón "Agregar" situado a la derecha.y luego seleccióne la opción de correo. Si desea modificar una cuenta existente, selecciónela y pulse el botón "Propiedades".

| uentas de correo electrónico                                                                                                    |          |
|----------------------------------------------------------------------------------------------------|----------|
| Tipo de servidor<br>Puede elegir el tipo de servidor con el que trabajará su nueva cuenta de correo electrónico.                             | 怸        |
| Servidor de Microsoft Exchange                                                                                                    |          |
| Conecte con un servidor de Exchange para leer el correo electrónico, obtener<br>acceso a carpetas públicas y compartir documentos.           |          |
| Conecte con un servidor de correo electrónico POP3 para descargar el correo.                                                                 |          |
| O IMAP                                                                                                    |          |
| Conecte con un servidor de correo electrónico IMAP para descargar el correo<br>electrónico y sincronizar las carpetas de buzón.              |          |
| ОНТТР                                                                                                    |          |
| Conecte con un servidor de correo electrónico HTTP como Hotmail para<br>descargar el correo electrónico y sincronizar las carpetas de buzón. |          |
| O Tipo de servidor adicional                                                                                                    |          |
| Conecte con otro grupo de trabajo o con un servidor de otro fabricante.                                                                      |          |
|                                                                                                    |          |
|                                                                                                    |          |
|                                                                                                    |          |
|                                                                                                    |          |
| Altrás Similante >                                                                                                    | Cancelar |
|                                                                                                    | Cancela  |

Paso 8.- Tipo de servidor. Si ha seleccionado agregar una cuenta, seleccione como tipo de servidor POP3 y pulse "siguiente >".

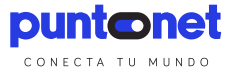

| Propiedades de Micuer                                       | nta@cop.es                          | ? 🛛                                        |
|-------------------------------------------------------------|-------------------------------------|--------------------------------------------|
| General Servidores Conexid                                  | ón Seguridad                        | Opciones avanzadas                         |
| Cuenta de correo                                            |                                     |                                            |
| Escriba el nombre<br>servidores. Por eje<br>de Microsoft''. | que prefiera par<br>mplo, "Trabajo" | a referirse a los<br>o "Servidor de correo |
| micuenta                                                    |                                     |                                            |
| Información de usuario                                      |                                     |                                            |
| Nombre:                                                     | Nombre Apellid                      | 0\$                                        |
| Organización:                                               |                                     |                                            |
| Dirección de correo<br>electrónico:                         | micuenta@pu                         | ntonet.ec                                  |
| Dirección de respuesta:                                     |                                     |                                            |
| 🗹 Incluir la cuenta al recibir d                            | correo electrónic                   | o o sincronizar                            |
|                                                             |                                     |                                            |
| Acep                                                        | tar Can                             | celar Apli <u>c</u> ar                     |

Paso 9.- Cuenta de correo. Haga clic en la pestaña General. Rellene la información sobre el

usuario y la dirección de correo de su cuenta especificada.

| 😤 Propiedades de Micuenta@cop.es 🔹 🛛 🔀                                                         |
|------------------------------------------------------------------------------------------------|
| General Servidores Conexión Seguridad Opciones avanzadas                                       |
| Información del servidor                                                                       |
| Mi ser⊻idor de correo entrante es POP3                                                         |
| Correo entrante (POP3): pop3.puntonet.ec                                                       |
| Correo saliente (SMTP): smtp.puntonet.ec                                                       |
| Servidor de correo entrante                                                                    |
| Nombre de cuenta: micuenta                                                                     |
| Contraseña:                                                                                    |
| <u>R</u> ecordar contraseña<br><u>Iniciar sesión usando autenticación de contraseña segura</u> |
| Servidor de correo saliente                                                                    |
| Mi servidor requiere autenticación Configuración                                               |
|                                                                                                |
|                                                                                                |
|                                                                                                |
| Aceptar Cancelar Apli <u>c</u> ar                                                              |

Paso 10.- Servidores. Haga clic en la pestaña servidores. En la información del servidor debe escribir como servidor de correo entrante (POP3) pop3.puntonet.ec, como servidor de correo saliente (SMTP) smtp.puntonet.ec. Rellene el nombre de cuenta (usuario) y la contraseña con los datos especificados. El nombre de usuario generalmente es lo que vaya delante de@midominio.com en la dirección asignada.

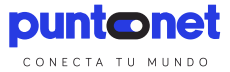

| 😤 Propiedades de Micuenta@cop.es 🔹 ? 🗙                    |
|-----------------------------------------------------------|
| General Servidores Conexión Seguridad Opciones avanzadas  |
| Números de puerto del servidor                            |
| Correo saliente (SMIP): 25 Predeterminado                 |
| El servidor requiere una cone <u>x</u> ión segura (SSL)   |
| Correo entrante (POP3): 110                               |
| El servidor requiere una conexión segura (SSL)            |
| Tiempo de espera del servidor                             |
| Lorto U Largo Iminuto                                     |
| Envío<br><u>S</u> eparar mensajes mayores de <u>60</u> KB |
| Entrega                                                   |
| <u>Mantener una copia de los mensajes en el servidor</u>  |
| Quitar del servidor después de 5 🔅 día(s)                 |
| Quitar del servidor al eliminar de "Elementos eliminados" |
| Aceptar Cancelar Apli <u>c</u> ar                         |

NOmarque la opción iniciar sesion usando autenticación de contraseña.

Paso 11.- Opciones avanzadas. Verifique que tiene el puerto 110 como servidor de entrada

(POP3) y el puerto 25 como servidor de salida (SMTP). Pulse "Aceptar".

| Cuentas de Internet                         | ? 🛛                            |
|---------------------------------------------|--------------------------------|
| Todo Correo Noticias Servicio de directorio | Agregar 🕨                      |
| Cuenta Tipo Conexión                        | Quitar                         |
| redet Cualquiera disp                       | Propiedades                    |
|                                             | Establecer como predeterminada |
|                                             | Importar                       |
|                                             | Exportar                       |
|                                             | Establecer orden               |
|                                             | Cerrar                         |
|                                             |                                |

Paso 12.-Pulse "Cerrar" .

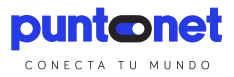

# Configuración de correo en Windows Live Mail

#### **Pasos Esenciales**

1. Configurar el servidor de entrada

Para el dominio <u>puntonet.ec</u> es <u>pop3.puntonet.ec</u>.

Para el dominio gye.puntonet.ec es pop3.gye.puntonet.ec

Para el dominio <u>cue.puntonet.ec</u> es <u>pop3.cue.puntonet.ec</u>

Para el dominio <u>sto.puntonet.ec</u> es <u>pop3.sto.puntonet.ec</u>, esto para clientes antiguos

Para clientes nuevos de Santo Domingo se usará <u>puntonet.ec</u> (<u>pop3.puntonet.ec</u>)

Para dominios de clientes midominio.com es mail.midominio.com

Se mantiene el puerto de POP 110/TCP

2. Configurar servidor de salida

El servidor SMTP de Puntonet a nivel nacional es <u>smtp.puntonet.ec</u> puerto 25/TCP

Para los usuarios con SMTP autenticado se mantiene el nombre <u>smtp.puntonet.ec</u> y el puerto 26/TCP

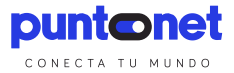

# Configuración

Si es la primera vez que inicia el programa le aparecerá un asistente para configurar la cuenta. Si ya tiene configurada una cuenta que desea modificar o no desea utilizar el asistente vaya al Paso 4.- Agregar cuenta de correo. o al paso 5.- Propiedades de cuenta de correo.

Paso 1.- Agregar cuenta de correo electrónico. Escriba su dirección de correo electrónico y la contraseña que le ha sido asignada. Marque la casilla "Definir manualmente la configuración del servidor para la cuenta de correo electrónico" y pulse "Siguiente >".

| ¿Dónde se puede encontrar ir   | nformació   | n sobre el serv  | idor de corre | electrónico?  |        |     |
|--------------------------------|-------------|------------------|---------------|---------------|--------|-----|
| Información del servidor de co | orreo entra | ante             |               |               |        |     |
| Mi servidor de correo entre    | ante es (   | POP3             | •             |               |        |     |
| Servidor de correo entrant     | te: pop     | 3.puntone        | t.ec          | P             | jerto; | 110 |
| 🔲 🗄 servidor requiere un       | a conegó    | in segura (SSL   | )             |               |        |     |
| Iniciar sesión usando: A       | utenticac   | ión de texto no  | cifrado       |               |        | •   |
| ld. de inicio de sesión (si e  | es diferent | te de la direcci | ón de correo  | electrónico): |        |     |
| X-123456_cop                   |             |                  |               |               |        |     |
| Información del servidor de co | orreo salie | nte              |               |               |        |     |
| Servidor de correo galiente    | e: smt      | p.puntonet       | .ec           | E             | uerto: | 25  |
| 📃 🛛 servidor requiere un       | a conexió   | in segura (SSL   | )             |               |        |     |
| El servidor de correo s        | aliente re  | quiere autentic  | ación         |               |        |     |

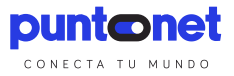

Paso 2.- En "Mi servidor de correo entrante" seleccione POP3. Como servidor de correo entrante:pop3.puntonet.ec, puerto 110. Como servidor de correo saliente (SMTP): smtp.puntonet.ec, puerto 25. Especifique el nombre de usuario, generalmente es el nombre del "correo", aunque también puede ser lo que vaya delante de @dominio.com en la dirección asignada. Pulse "Siguiente >".

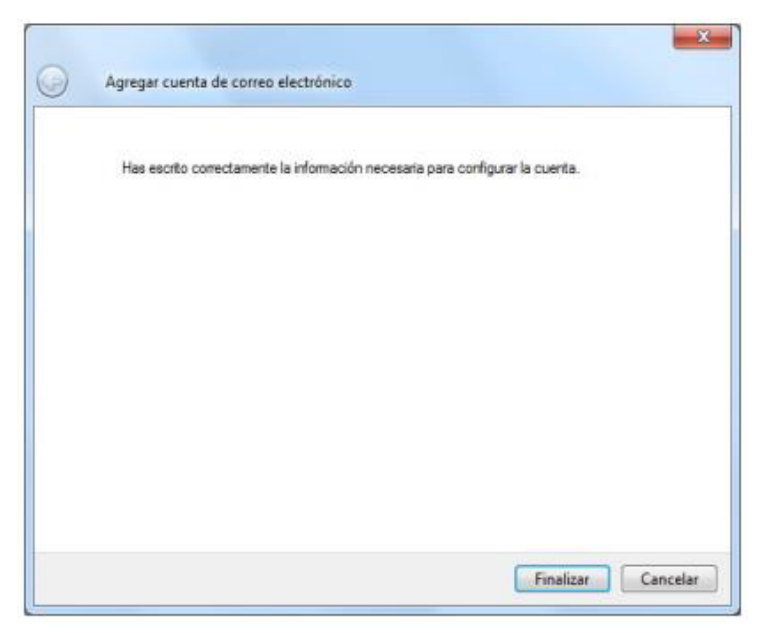

Paso 3.- Pulse Finalizar.

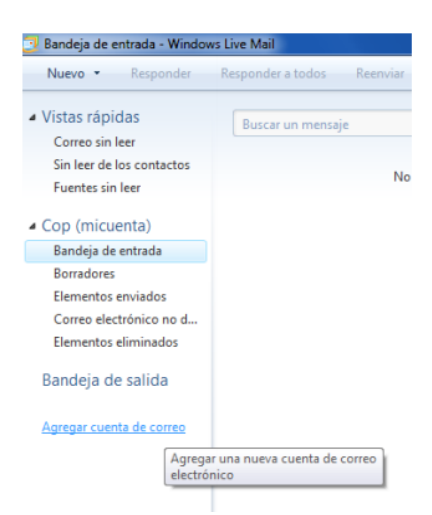

Paso 4.- Agregar Cuenta de correo electrónico. Haga clic en el enlace "Agregar Cuenta decorreo" situado en la parte inferior del menú de la izquierda. Vaya al paso 1 para seguir configurando la cuenta en modo asistente.

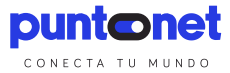

| Vistas ránidas    |                              |                                 |        |  |
|-------------------|------------------------------|---------------------------------|--------|--|
| Correo sin leer   |                              | Buscar un m                     | ensaje |  |
| Sin leer de los c | ontactos                     |                                 |        |  |
| Fuentes sin leer  |                              | No hay elementos en esta vista. |        |  |
| Cop (micuent      | a)                           |                                 |        |  |
| Bandeia de        | Abrir                        |                                 |        |  |
| Borradores        | Buscar                       |                                 |        |  |
| Elementos         | Seleccionar vistas rápidas   |                                 |        |  |
| Correo ele        | Quitar cuenta                |                                 |        |  |
| Elementos 🧹       | Establecer com               | o cuenta predeterr              | ninada |  |
| Bandeja d         | Nueva carpeta                | ,                               |        |  |
|                   | Descargar todas las carpetas |                                 |        |  |
| Agregar cuel      | Subir                        |                                 |        |  |
|                   | Bajar                        |                                 |        |  |
|                   | Definir color +              |                                 |        |  |
|                   | Propiedades                  |                                 |        |  |

Paso 5.- Propiedades de cuenta de correo. Para modificar una cuenta de correo existente sitúe el ratón encima de la cuenta situada en la parte izquierda, pulse el botón derecho del ratón y eleccione la opción "Propiedades" del menú desplegable.

| 📮 Propiedades de C                                                | Cop (micuenta)                                           | X                                    |
|-------------------------------------------------------------------|----------------------------------------------------------|--------------------------------------|
| General Servidores                                                | Conexión Seguridad                                       | Opciones avanzadas                   |
| Cuenta de correo<br>Escribe<br>servidon<br>Hotmai                 | el nombre con el que te re<br>ss. Por ejemplo: "Trabajo" | ferirás a estos<br>' o "Windows Live |
| mi cuenta                                                         |                                                          |                                      |
| Información de usu                                                | ario                                                     |                                      |
| Nombre:                                                           | micuenta                                                 |                                      |
| Organización:                                                     |                                                          |                                      |
| Dirección de<br>correo electrónico:<br>Dirección de<br>respuesta: | micuenta@domii                                           | nio.com                              |
| 👿 Incluir esta cuer                                               | rta al recibir correo electro                            | inico o sincronizar                  |
|                                                                   | Aceptar Car                                              | ncelar Apligar                       |

Paso 6.- Propiedades. Haga clic en la pestaña General. Rellene la información sobre el usuario y la dirección de correo de su cuenta especificados.

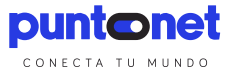

| Propiedades de Cop (micuenta)                                  |  |  |  |  |
|----------------------------------------------------------------|--|--|--|--|
| General Servidores Conexión Seguridad Opciones avanzadas       |  |  |  |  |
| Información del servidor                                       |  |  |  |  |
| Mi servidor de correo entrante es POP3                         |  |  |  |  |
| Correo entrante (POP3): pop3.puntonet.ec                       |  |  |  |  |
| Correo galente (SMTP): smtp.puntonet.e                         |  |  |  |  |
| Servidor de correo entrante                                    |  |  |  |  |
| Nombre de usuario de micuenta                                  |  |  |  |  |
| Contraseña:                                                    |  |  |  |  |
| Recordar contraseña                                            |  |  |  |  |
| Iniciar sesión utilizando la autenticación de texto no cifrado |  |  |  |  |
| Iniciar sesión usando la autenticación de contraseña segura    |  |  |  |  |
| Iniciar sesión utilizando la <u>a</u> utenticación APOP        |  |  |  |  |
| Servidor de correo saliente                                    |  |  |  |  |
| Mi servidor requiere autenticación Configuración               |  |  |  |  |
| Aceptar Cancelar Apligar                                       |  |  |  |  |

Paso 7.- Servidores. Haga clic en la pestaña servidores. En la información del servidor debe escribir como servidor de correo entrante (POP3) pop3.puntonet.ec, como servidor de correo saliente (SMTP) smtp.puntonet.ec. Rellene el nombre de cuenta (usuario) y la contraseña con los datos especificados. El nombre de usuario generalmente es lo que va delante de @dominio.com en la dirección asignada. Marque la opción "iniciar sesion utilizando la autenticación de texto no cifrado".

| Propiedades de Cop (micuenta)                             |  |  |  |  |
|-----------------------------------------------------------|--|--|--|--|
| General Servidores Conexión Seguridad Opciones avanzadas  |  |  |  |  |
| Números de puerto del servidor                            |  |  |  |  |
| Correo saliente (SMTP): 25                                |  |  |  |  |
| El servidor requiere una conexión segura (SSL)            |  |  |  |  |
| Correo entrante (POP3): 110                               |  |  |  |  |
| E servidor requiere una conexión segura (SSL)             |  |  |  |  |
| Tiempo de espera del servidor                             |  |  |  |  |
| Corto - Largo 1 minuto                                    |  |  |  |  |
| Envío                                                     |  |  |  |  |
| Separar mensajes mayores de 60 KB                         |  |  |  |  |
| Entrega                                                   |  |  |  |  |
| Dejar una copia de los mensajes en el servidor            |  |  |  |  |
| Quitar del servidor después de 5 🖶 día(s)                 |  |  |  |  |
| Quitar del servidor al eliminar de "Elementos eliminados" |  |  |  |  |
|                                                           |  |  |  |  |
| Aceptar Cancelar Apli <u>c</u> ar                         |  |  |  |  |

Paso 8.- Opciones Avanzadas Verifique que tiene el puerto 25como servidor de salida (SMTP) y, el puerto 110 como servidor de entrada (POP3). Es recomendable NO MARCAR la opción "Dejar una copia de los mensajes en el servidor" para evitar que se sobre pase la cuota y deje de recibir correos. Pulse "Aceptar" para finalizar.